①「学生情報の森もみじ」から「Myもみじ」へログイン

| もよび Y268000 My5みじへログイン 20 多要素認証義務化<br>● Http://www.arazi                                                                                            |
|----------------------------------------------------------------------------------------------------|
| HOME 学びのサポート 学生生活のサポート 連路・就職のサポート 留学生へのサポート インフォメーション                                                                                               |
| Event&News<br>イベント&ニュース     緊急連絡       2023/4/25     2023(#25)、2023(#25)、2023(#25)、2023(#25)、2023(#25)                                              |
| C 2023/4/17 【使加者算集】大学校 国際教育開発プログラム オープンキャンパス8 進学・研究相談会… C 2023/4/17 <u>1/CA-/ンターンシッププログラム(</u> 使加者算集中)/ <u>1/CA Internship Program</u> TOPICS トビックス |
| ②「掲示」をクリック                                                                                                    |
| $\downarrow$                                                                                                    |
| ③「掲示板参照」をクリック                                                                                                    |
| $\downarrow$                                                                                                    |
| ④画面の一番下までスクロールして「掲示情報検索」をクリック                                                                                                    |
| $\downarrow$                                                                                                    |
| ⑤「掲示板検索」画面で検索項目を設定                                                                                                    |
| ・「ジャンル」のプルダウンから「進路・路就職掲示」を選択                                                                                                    |
| ・「表題」の枠に「キャリタス」と入力                                                                                                    |
| 🔍 揭示板参照/揭示情報検索                                                                                                    |
| ●検索条件を入力してください。                                                                                                    |
| ジャンル:                                                                                                    |
| 進路・就職揭示/Message from the Career Center 🗸                                                                                                    |
| 表題:                                                                                                    |
| キャリタス<br>※中間一致                                                                                                    |
|                                                                                                    |
| $\downarrow$                                                                                                    |

⑥画面下の「検索」をクリック

Ţ

⑦「掲示情報一覧」からキャリタス UC の ID・パスワード年度更新に関する表題を選んでクリック 例:「キャリタス UC」ログイン ID・パスワードの年度更新

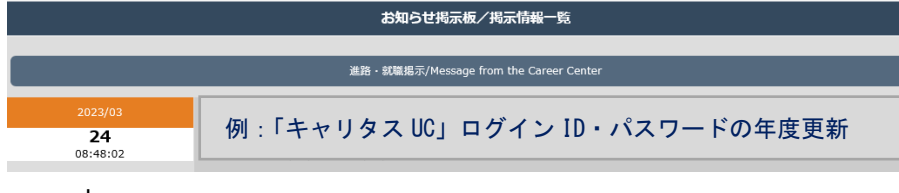

ţ

⑧キャリタス UC のログイン ID・パスワードが表示されます